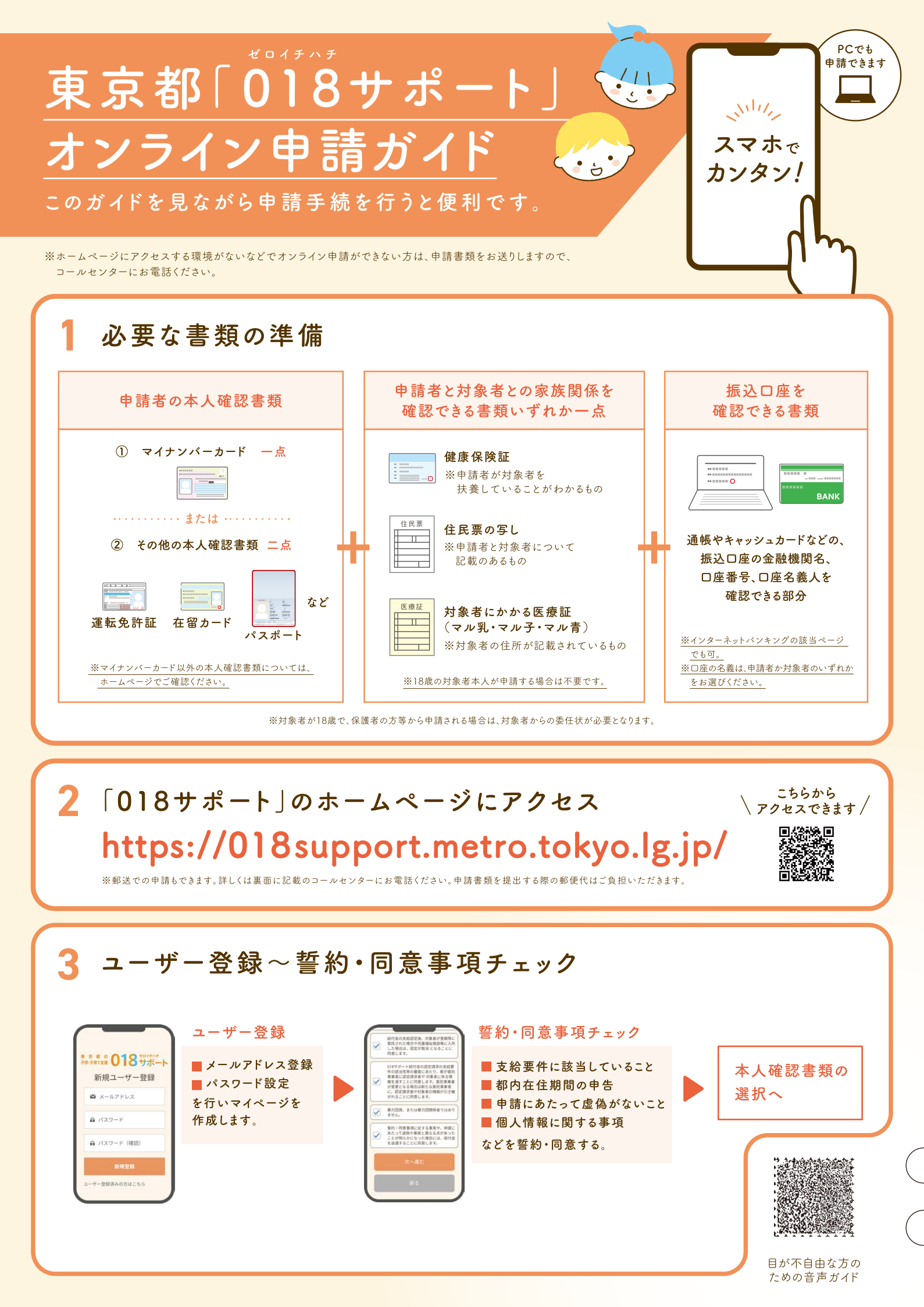

# ↓ 本人確認書類の選択~本人確認書類の読み込み・アップロード

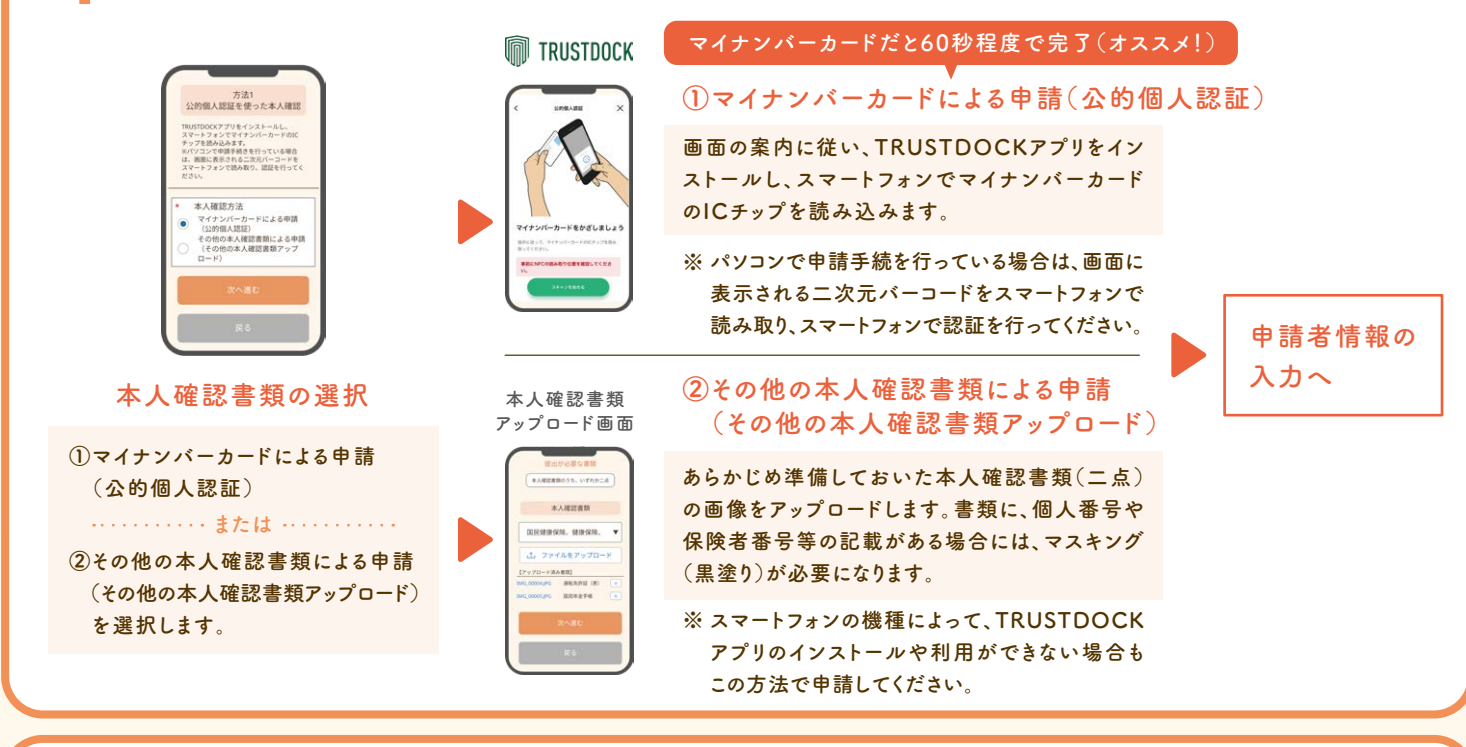

## 申請者情報の入力~対象者情報の入力~必要書類のアップロード

E & 3 (AC (797) - 366 - 366

## 申請者情報の入力

申請者の情報を入力し ます。マイナンバーカード を利用した場合は、入力 が省略されます。氏名 フリガナと、郵便番号を 入力してください。

東京都

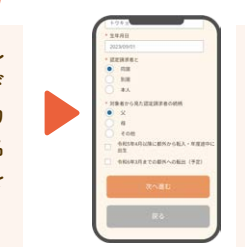

### 対象となる子供の情報 を入力します。 対象となる子供が複数 いる場合、まとめて登

録できます。

対象者情報の入力

ガタキ:東京 花子
 ヨス四キキロビマクク目日
 マー
 エンマイルギックロード
 アンワーンを加
 マー
 マー
 マー
 マー
 マー
 マー
 マー
 マー
 マー
 マー
 マー
 マー
 マー
 マー
 マー
 マー
 マー
 マー
 マー
 マー
 マー
 マー
 マー
 マー
 マー
 マー
 マー
 マー
 マー
 マー
 マー
 マー
 マー
 マー
 マー
 マー
 マー
 マー
 マー
 マー
 マー
 マー
 マー
 マー
 マー
 マー
 マー
 マー
 マー
 マー
 マー
 マー
 マー
 マー
 マー
 マー
 マー
 マー
 マー
 マー
 マー
 マー
 マー
 マー
 マー
 マー
 マー
 マー
 マー
 マー
 マー
 マー
 マー
 マー
 マー
 マー
 マー
 マー
 マー
 マー
 マー
 マー
 マー
 マー
 マー
 マー
 マー
 マー
 マー
 マー
 マー
 マー
 マー
 マー
 マー
 マー
 マー
 マー
 マー
 マー
 マー
 マー
 マー
 マー
 マー
 マー
 マー
 マー
 マー
 マー
 マー
 マー
 マー
 マー
 マー
 マー
 マー
 マー
 マー
 マー
 マー
 マー
 マー
 マー
 マー
 マー
 マー
 マー
 マー
 マー
 マー
 マー
 マー
 マー
 マー
 マー
 マー
 マー
 マー
 マー
 マー
 マー
 マー
 マー
 マー
 マー
 マー
 マー
 マー
 マー
 マー
 マー
 マー
 マー
 マー
 マー
 マー
 マー
 マー
 マー
 マー
 マー
 マー
 マー
 マー
 マー
 マー
 マー
 マー
 マー
 マー
 マー
 マー
 マー
 マー
 マー
 マー
 マー
 マー
 マー
 マー
 マー
 マー
 マー
 マー
 マー
 マー
 マー
 マー
 マー
 マー
 マー
 マー
 マー
 マー
 マー
 マー
 マー
 マー
 マー
 マー
 マー
 マー
 マー
 マー
 マー
 マー
 マー
 マー
 マー
 マー
 マー
 マー
 マー
 マー
 マー
 マー
 マー
 マー
 マー
 マー
 マー
 マー
 マー
 マー
 マー
 マー
 マー
 マー
 マー
 マー
 マー
 マー
 マー
 マー
 マー
 マー
 マー
 マー
 マー
 マー
 マー
 マー
 マー
 マー
 マー
 マー
 マー
 マー
 マー
 マー
 マー
 マー
 マー
 マー
 マー
 マー
 マー
 マー
 マー
 マー
 マー
 マー
 マー
 マー
 マー
 マー
 マー
 マー
 マー
 マー
 マー
 マー
 マー
 マー
 マー
 マー
 マー
 マー
 マー
 マー
 マー

#### 必要書類アップロード

健康保険証などの必要書 類をスマートフォンのカメ ラで撮影し、アップロードし ます。書類が足りない場合 はエラーメッセージが表示 されます。

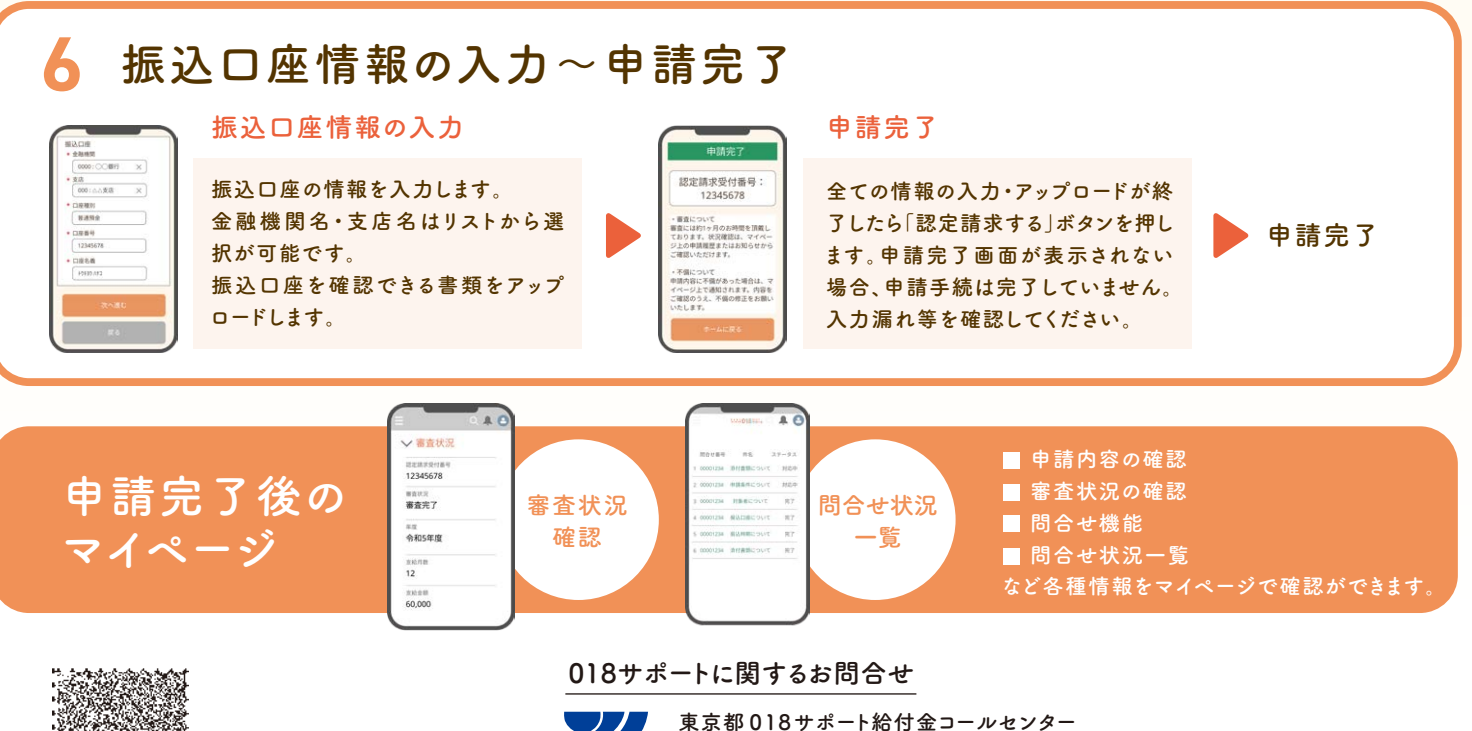

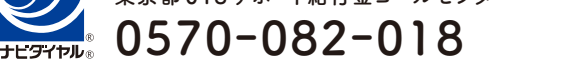

全日 午前9時から午後6時まで(土曜日、日曜日及び祝休日を含む。) 期間 令和5年9月1日(金)から令和6年3月31日(日)まで(令和5年12月29日から令和6年1月3日までを除く。) ※一般電話・公衆電話からは、市内通話料金でご利用いただけます。

印刷物規格表 第4類 印刷番号(5)25

目が不自由な方の ための音声ガイド

日が不自由な方の